## Galeb FP-550 \*\*\* štampanje izveštaja bez računara

Na ovom fiskalnom uređaju je moguće odštampati neke od izveštaja i bez povezivanja na računar. Postupak je sledeći:

isključiti uređaj (postaviti prekidač za napajanje u položaj 0)

pritisnuti i držati desno dugme (JOURNAL), pa uključiti uređaj (postaviti prekidač u položaj 1)
kada se uređaj uključi, odštampaće MENI sa ponuđenim opcijama. Tada pustiti desno dugme (JOURNAL)

MENI izgleda ovako:

- 0 izlaz
- 1 presek stanja
- 2 dnevni izveštaj
- 3 dijagnostika
- 4 izveštaj o artiklima
- 5 prodati artikli
- 6 periodični izveštaj

– stavka menija se bira pritiskanjem LEVOG dugmeta na fiskalnom štampaču (RECEIPT)

- na displeju uređaja se ispisuje izabrana opcija
- desnim dugmetom (JOURNAL) se potvrđuje odabir i počinje štampa izabranog izveštaja

## PRIMER:

Ako je potrebno odštampati dnevni izveštaj – isključiti uređaj, pritisnuti desno dugme (JOURNAL) i uključiti uređaj. Kada se odštampa MENI, pustiti desno dugme, zatim pritisnuti 2 puta levo dugme (RECEIPT) za odabir opcije DNEVNI IZVEŠTAJ, a zatim desnim dugmetom (JOURNAL) odštampati željeni izveštaj.